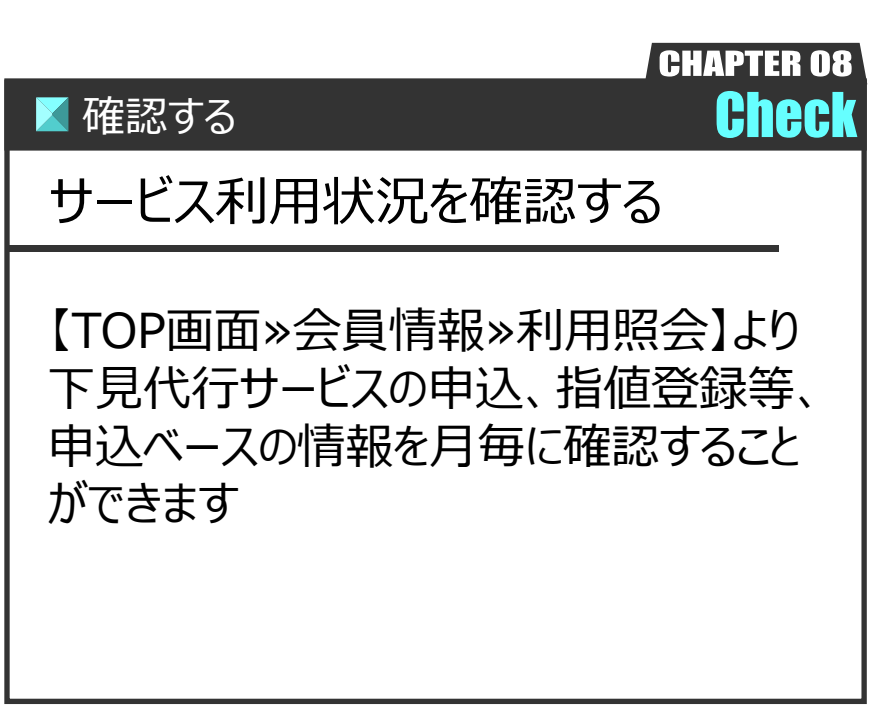

Ver.20211007-008

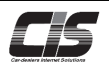

## 【操作方法 I】

サービス利用状況を確認する

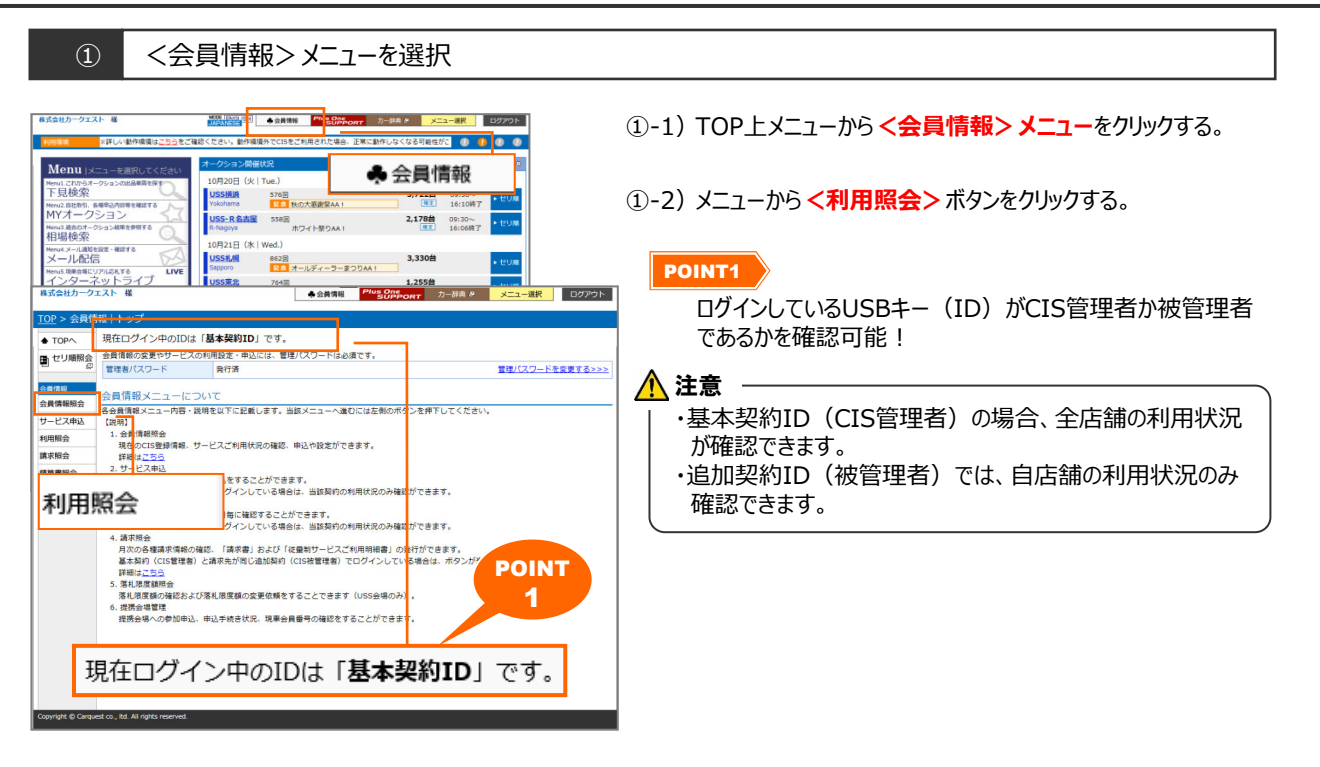

② 利用照会を表示

| 株式会社カークコ           | こスト 様                  |              | *   | 樂能               | ♣ 会員情報 | Plus One<br>SUPP( | DRT 力一辞典 🖉 😕                                                      | ペニュー選択         | ログアウト             |                             |                         |                      |
|--------------------|------------------------|--------------|-----|------------------|--------|-------------------|-------------------------------------------------------------------|----------------|-------------------|-----------------------------|-------------------------|----------------------|
| <u>TOP</u> > 会員情   | 報 利用昭会                 |              | _ ' | 1                |        |                   |                                                                   |                |                   |                             |                         |                      |
| ₽ 戻る               | 対象月度 2015              | 5/10 👻       |     |                  | 6 000  | 利用実績の余額           | は、請求余額と異なる場合がありま                                                  | 単位 :           | 円(税別)             |                             |                         |                      |
| 1 セリ順照会            | 2015年10月末              | 川用実績         |     |                  | 6,000円 | 請求確定金額は           | 、「請求照会」よりご確認ください                                                  | •              |                   |                             |                         |                      |
| 会員情報               | 指値手数料                  |              |     | +                |        |                   |                                                                   |                |                   |                             |                         |                      |
| 会員情報照会             | 開催日<br>(開催回)           | 出品番号会場       | 年式  | 単種名<br>グレード      |        |                   |                                                                   | it             |                   |                             |                         |                      |
| サービス申込             | 15/10/31<br>(1028回)    |              | 06  | プラド 5 D<br>SXワイド | 4 W D  |                   |                                                                   | 1,000          |                   |                             |                         |                      |
| 利用照会               | 15/10/31<br>(1028回)    |              | 07  | プラド 5D           | 4 W D  |                   |                                                                   | 1,000          |                   |                             |                         |                      |
| 請水照会               | (1020g)<br>15/10/27    |              | 22  | ヴァンガード           | 5 D    |                   |                                                                   | 1,000          |                   |                             |                         |                      |
| 落札限度額照会            | (377回)<br>15/10/24     |              | 05  | 7=5 50           | 4.00   |                   |                                                                   | 1.000          |                   |                             |                         |                      |
| 提携会場管理             | (1027回)                |              | 05  | J J V 3D         | 4 W D  |                   |                                                                   | 1,000          |                   |                             |                         |                      |
|                    | 小計                     |              |     |                  |        |                   |                                                                   | 4,000          |                   |                             |                         |                      |
|                    | 下見代行手發                 | 20料          |     | 1                |        |                   | 1                                                                 |                |                   |                             |                         |                      |
|                    | 開催日<br>(開催回)           | 出品番号会場       | 年式  | 車種名<br>グレード      |        |                   | 担当者名                                                              | ₿†             |                   | 機能                          |                         |                      |
|                    | 15/10/29<br>(1050回)    |              | 05  | プラド 5 D<br>SXワイド | 4 W D  |                   | タカギ                                                               | 1,000          | 明細                | 2                           |                         |                      |
|                    | 15/10/29<br>(1050回)    |              | 07  | プラド 5 D<br>SXワイド | 4 W D  |                   | タカギ                                                               | 1,000          |                   |                             |                         |                      |
|                    |                        |              |     |                  | 小計     | 6                 | 補足                                                                | 2,000          |                   |                             |                         |                      |
|                    |                        |              |     |                  |        |                   | ▼基本契約ID<br>クリックすると記                                               | で追加契約<br>該当店舗の | 」がある場合<br>利用照会    | 合は、 <<br>が表示さ               | 、 <b>店舗番</b> 号<br>されます。 | <mark>}&gt;</mark> を |
| Copyright © Carque | st co., Itd. All right | is reserved. |     |                  |        |                   | TOP > 会員情報   利用照会           ● TOPへ         対象月度 [2015/10]         | L<br>          | SUPPO             | лт 27-ени о<br>Лг           | 与舗番号                    |                      |
|                    |                        |              |     |                  |        |                   | <ul> <li>セリ県総会 2015年10月店舗別利</li> <li>会員信服</li> <li>001</li> </ul> | I用実績<br>店舗名    | 9,000円 1555402555 | 5、構成主領と開:<br>「國家開会」より<br>現住 | 001                     | •                    |
|                    |                        |              |     |                  |        |                   | 20月1日和月22<br>サービス申込<br>利用服会<br>協求服会                               | eit            |                   |                             | 002                     |                      |
|                    |                        |              |     |                  |        |                   | 精算畫照 会<br>落 4. 現度 額 解 会<br>提携 会場 能理                               |                |                   |                             | <u>003</u>              |                      |
|                    |                        |              |     |                  |        |                   |                                                                   |                |                   |                             | 005                     |                      |

## 【操作方法Ⅱ】

サービス利用状況を確認する

機能1 対象月度絞込 対象月度 2021/06 ① 利用照会上段の <対象月度> のプルダウンから表示させたい 2021/05 月を選択する。 2021年(2021/04 2021/03 2021/02 ・過去1年以前を閲覧することはできません。 指值手32021/01 2020/12 2021年 2020/11 利用はありませ ② 自動的に選択した月の利用照会が表示される。 2020/10 2020/09 下見代(2020/08 2020/07 山品番号 年式 (開催回) 会場

| 機能                  | 2              | 下   | 見代行明細                       |      |       |    |                                    |  |
|---------------------|----------------|-----|-----------------------------|------|-------|----|------------------------------------|--|
|                     |                |     |                             |      |       |    |                                    |  |
| 下見代行手               | 数料             |     |                             |      |       |    |                                    |  |
| 開催日<br>(開催回)        | 出品番号<br>会場     | 年式  | <u>車種名</u><br>グレード          | 担当者名 | 11    |    | (1) 閲覧したい単両のく明細> ハタンをクリックタると中込したハッ |  |
| 21/06/05<br>(1058@) | 37249<br>HAA神戸 | H29 | L S 4 W D<br>LS600H F3# - 7 | カイ   | 2,000 | 明細 | ケージ・オノションか表示される。                   |  |
| 21/06/01<br>(850回)  | 84102<br>横浜    | H27 | クライ 〕 〕チェロキ 5 D<br>ロジチュード   | カイ   | 1,000 | 明細 |                                    |  |

| 88<br>(83  | 1世日<br>1世回)    | 出品番号<br>会場  | 年式  | 車種名<br>グレード             | 担当者名 | 81    |  |  |  |
|------------|----------------|-------------|-----|-------------------------|------|-------|--|--|--|
| 21/<br>(85 | '06/01<br>50回) | 84102<br>橫浜 | H27 | クライ〕 〕チェロキ5 D<br>Dジチュード | カイ   | 1,000 |  |  |  |
| 明編         | 明細             |             |     |                         |      |       |  |  |  |
| パッケージ      |                |             |     |                         |      |       |  |  |  |
| 内外装        | 内外装パッケージ       |             |     |                         |      |       |  |  |  |
| 小計         |                |             |     |                         |      |       |  |  |  |
|            |                |             |     |                         |      |       |  |  |  |